## How to Connect to eduroam network using iOS

## **Requirements:**

- 1. An eduroam account from SNO or DIC.
- 2. An eduroam server to connect to.

## **Connect using iOS**

1. Download eduroam installer through the eduroam Configuration Assistant Tool here.

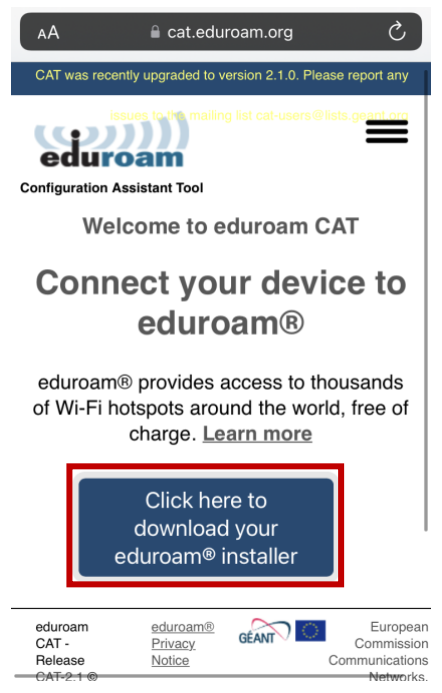

2. Choose University of the Philippines Baguio from the list of organizations.

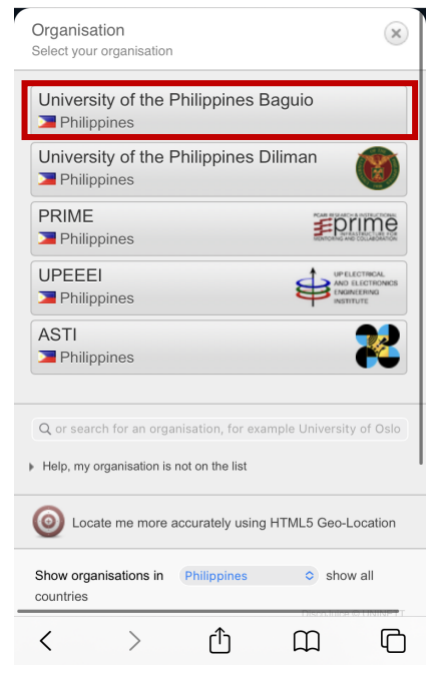

3. Tap *eduroam* to download.

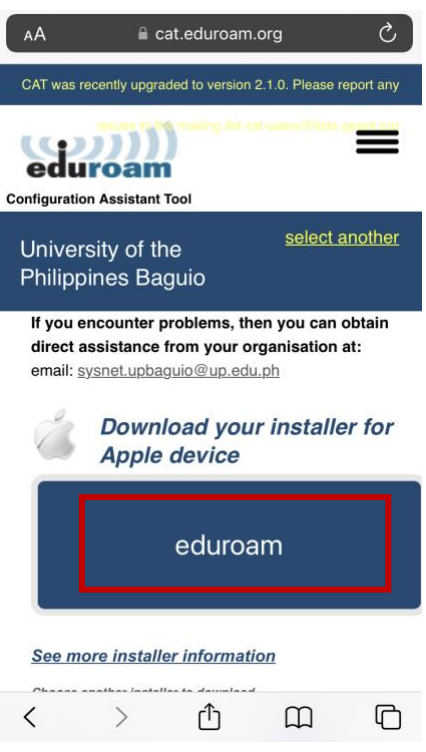

4. Tap *Allow* to allow to proceed with the download.

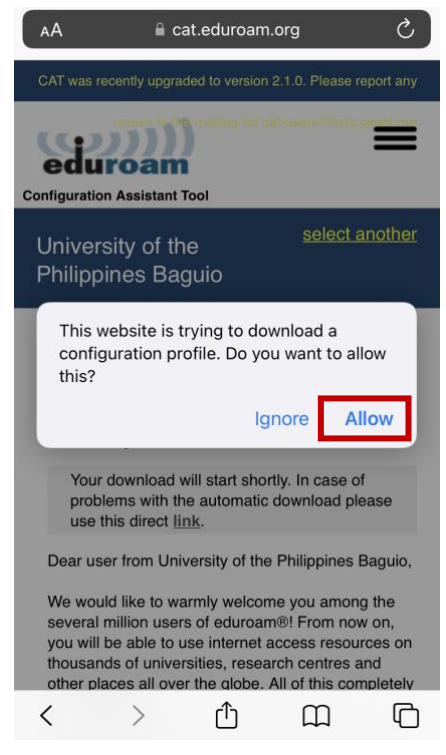

5. Once eduroam has been downloaded, go to *Settings* then tap *Profile Downloaded*.

| Settings           |                                                                                                    |               |  |  |  |
|--------------------|----------------------------------------------------------------------------------------------------|---------------|--|--|--|
|                    |                                                                                                    |               |  |  |  |
| Apple              | Apple TV+ Free Year Available                                                                      |               |  |  |  |
| Profi              | Profile Downloaded                                                                                 |               |  |  |  |
| Includ<br>be acc   | Included with your recent Apple device purchase. Must<br>be accepted within 90 days of activation. |               |  |  |  |
| ┝                  | Airplane Mode                                                                                      |               |  |  |  |
| ?                  | Wi-Fi                                                                                              | AVCANetFast > |  |  |  |
| *                  | Bluetooth                                                                                          | On >          |  |  |  |
| (( <sup>†</sup> )) | Cellular                                                                                           | Off >         |  |  |  |
| ම                  | Personal Hotspot                                                                                   | Off >         |  |  |  |
|                    |                                                                                                    |               |  |  |  |
|                    | Notifications                                                                                      | >             |  |  |  |
| ((۱)               | Sounds & Haptics                                                                                   | >             |  |  |  |
| C                  | Focus                                                                                              | >             |  |  |  |
| X                  | Screen Time                                                                                        | >             |  |  |  |

6. Tap *Install* on the upper-right corner of the screen to install the profile.

| Cancel      | Install Profile                                                                                             | Install           |
|-------------|----------------------------------------------------------------------------------------------------|-------------------|
|             |                                                                                                    |                   |
| O ed Un     | uroam®<br>iversity of the Philippines Bagui                                                                 | io                |
| Signed by   | GÉANT Vereniging<br>Verified √                                                                              |                   |
| Description | Network configuration profile 'edu<br>UPBaguio' of 'University of the Phi<br>Baguio' - provided by eduroam® | roam-<br>lippines |
| Contains    | Wi-Fi Network<br>Certificate                                                                                |                   |
| More Deta   | ils                                                                                                    | >                 |
|             |                                                                                                    |                   |
| R           | emove Downloaded Profile                                                                                    |                   |
|             |                                                                                                    |                   |
|             |                                                                                                    |                   |
|             |                                                                                                    |                   |
|             |                                                                                                    |                   |

7. Enter your phone's passcode to continue.

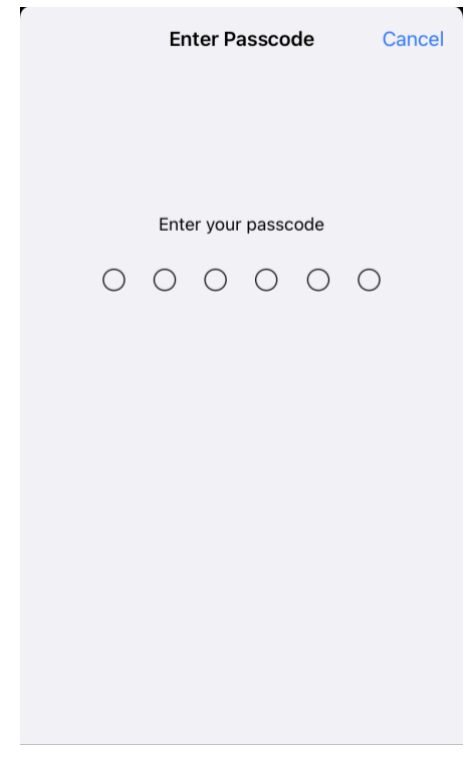

8. A notice will appear. Tap *Next* to continue.

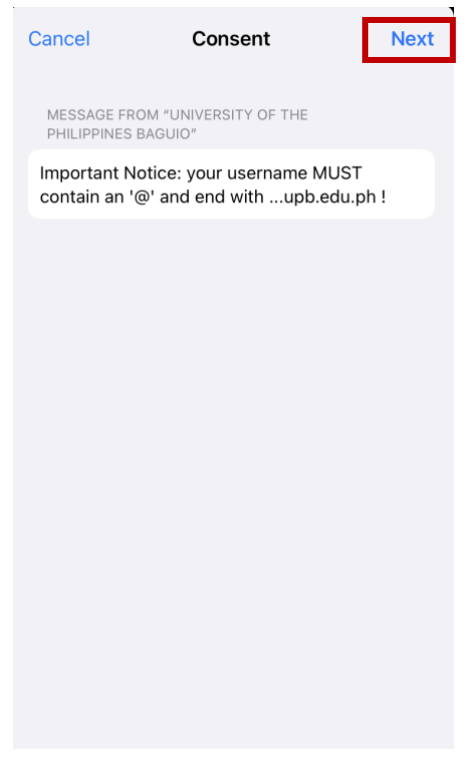

9. Next, a warning will appear. Tap Install.

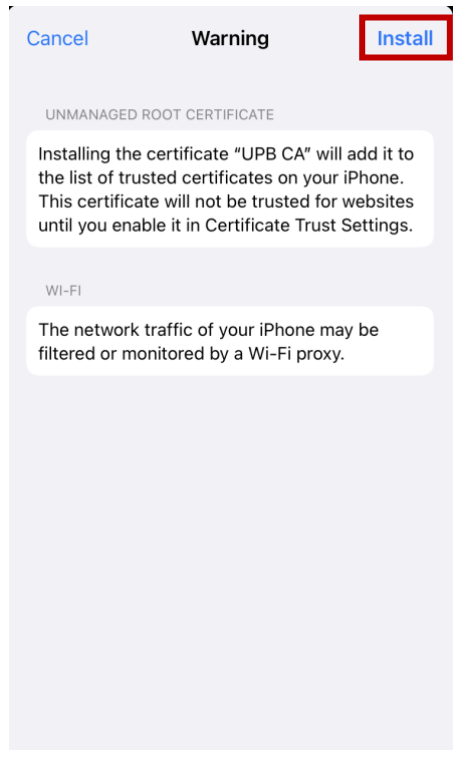

10. Tap *Install* again. Tap *Done* once installation is complete.

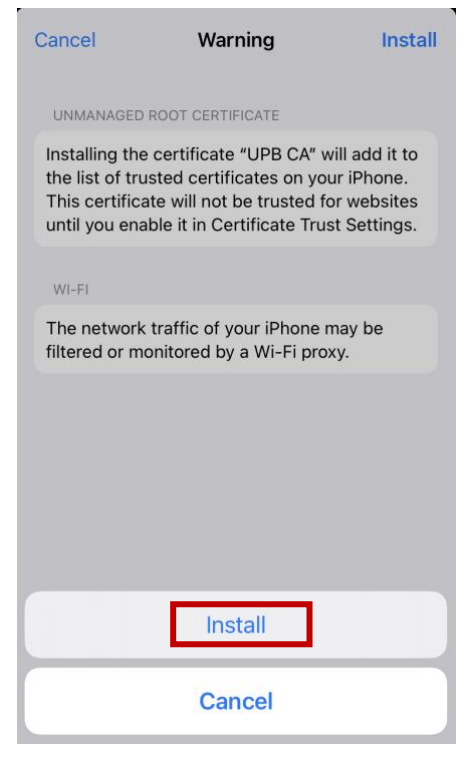

11. After installing eduroam, choose *eduroam* from the list of Wi-Fi networks.

| Settings    | Wi-Fi |                    |
|-------------|-------|--------------------|
| Wi-Fi       |       |                    |
| MY NETWORKS |       |                    |
| eduroam     |       | 🔒 🗢 i              |
| IMNet       |       | 🔒 🤶 i              |
| UPB-Emplo   | oyee  | <b>२</b> (i)       |
| UPB-MathL   | .ab   | ê <del>?</del> (i) |
| UPB_OC      |       | ê <del>?</del> (i) |
| UPB_OVCA    |       | ê <del>?</del> (i) |
|             |       |                    |

12. Type your username + @upb.edu.ph and password then tap *Join*.

| Enter the password for "eduroam" |                    |      |  |  |
|----------------------------------|--------------------|------|--|--|
| Cancel                           | Enter Password     | Join |  |  |
| Username                         | mmsanoy@upb.edu.ph |      |  |  |
| Password                         |                    |      |  |  |
|                                  |                    |      |  |  |
|                                  |                    |      |  |  |
|                                  |                    |      |  |  |
|                                  |                    |      |  |  |
|                                  |                    |      |  |  |
|                                  |                    |      |  |  |
|                                  |                    |      |  |  |
|                                  |                    |      |  |  |
|                                  |                    |      |  |  |

13. You should now be connected to eduroam.

| < Se | ttings       | Wi-Fi |   |                  |
|------|--------------|-------|---|------------------|
|      | Wi-Fi        |       |   |                  |
| ~    | eduroam      |       | ۵ | <b>?</b> (i)     |
| MY   | NETWORKS     |       |   |                  |
|      | AVCANetFast  |       |   | <b>?</b> (i)     |
|      | IMNet        |       | ۵ | <del>?</del> (j) |
|      | UPB-Employee |       |   | <b>?</b> (i)     |
|      | UPB-Guest    |       |   | <b>?</b> (i)     |
|      | UPB_OVCA     |       | ۵ | <b>?</b> (i)     |